## **User Prosses Flow**

## Leasehold Property To Freehold

## STEP 1: First type URL in Search Engine – <u>http://bshb.bihar.gov.in</u>

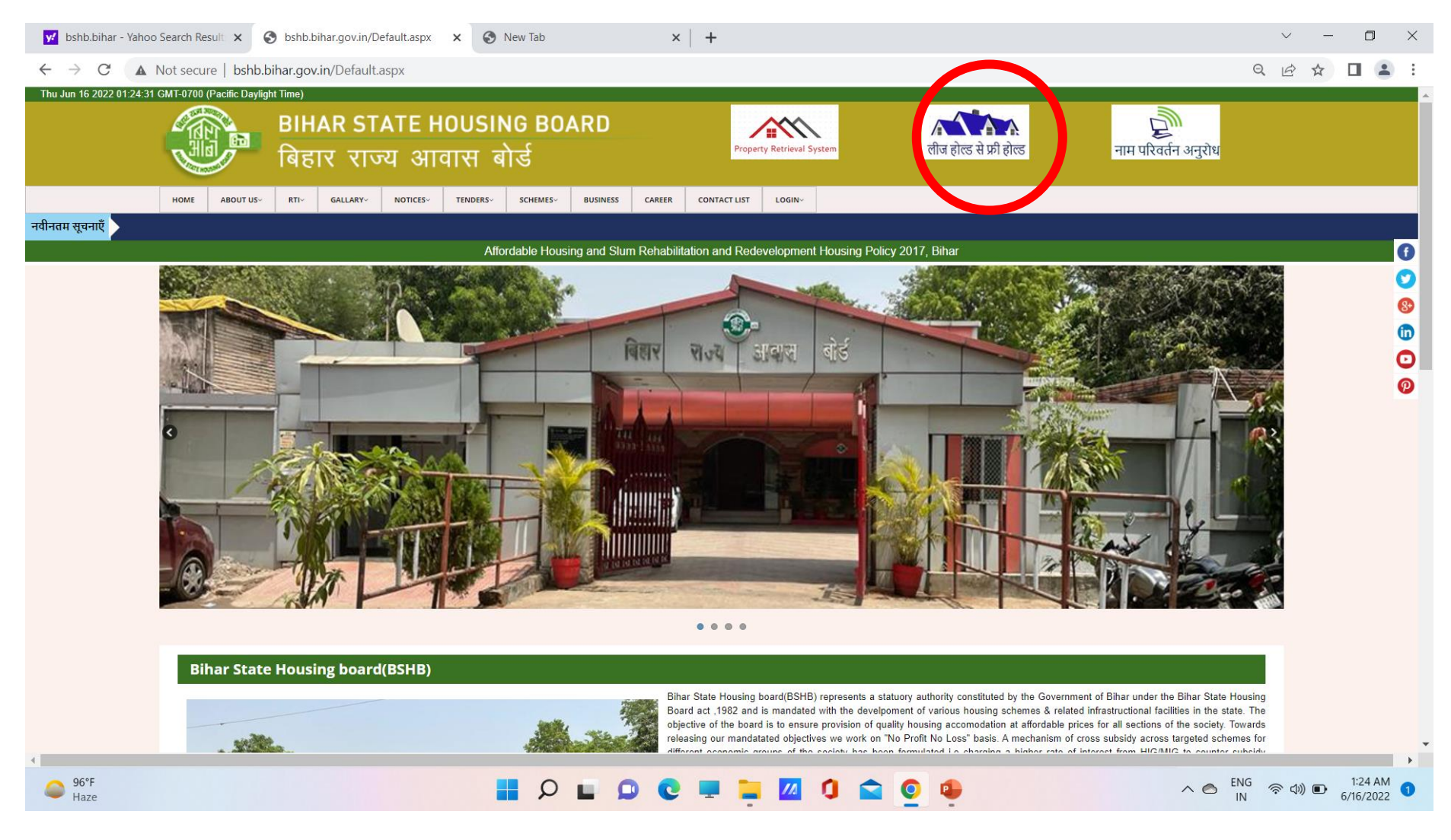

After open the website you have to click on leasehold to freehold logo and select the division and After selection of division click on the search icon -:

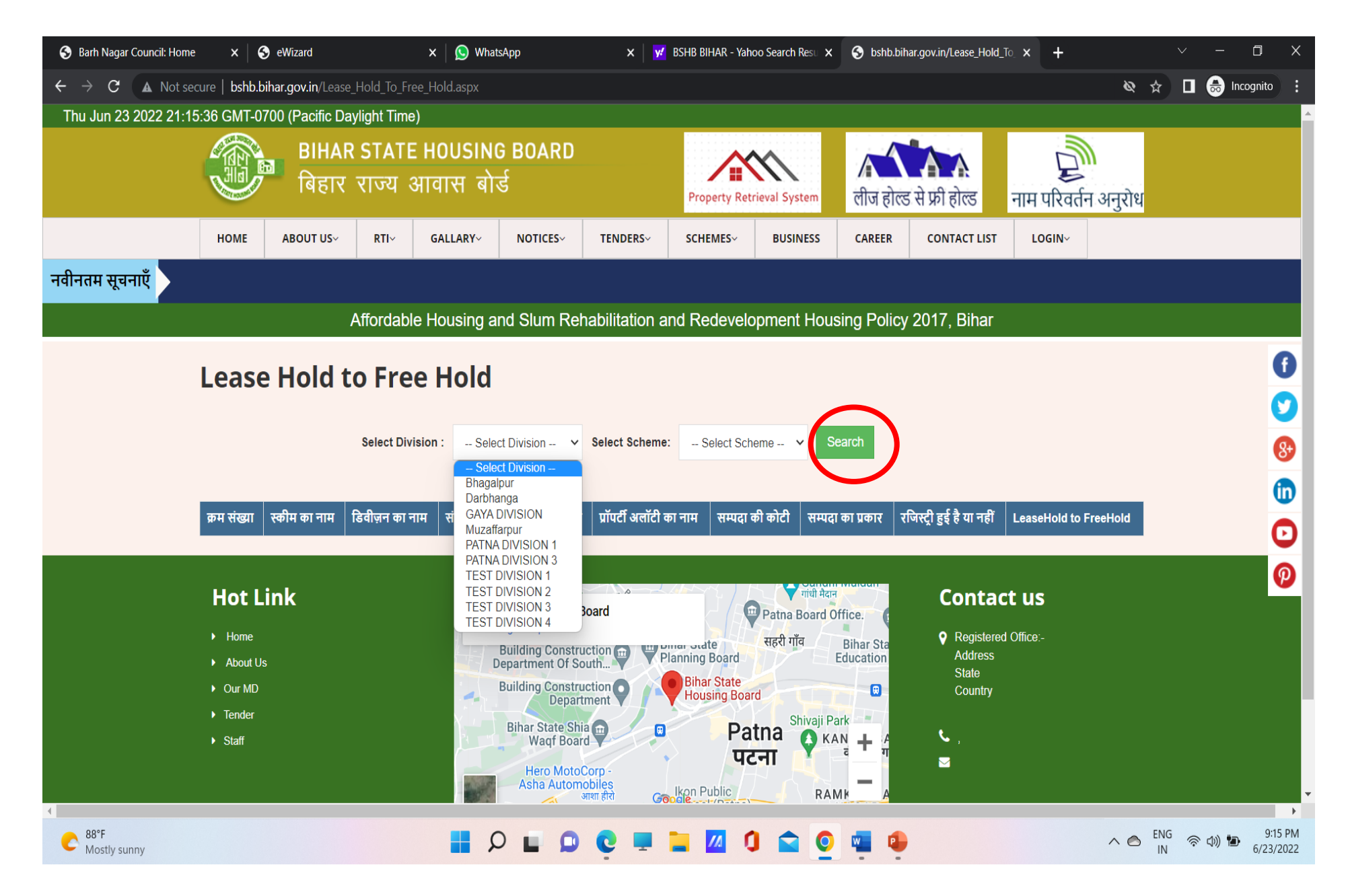

It will display all data and you should select you appropriate property and click on the next:-

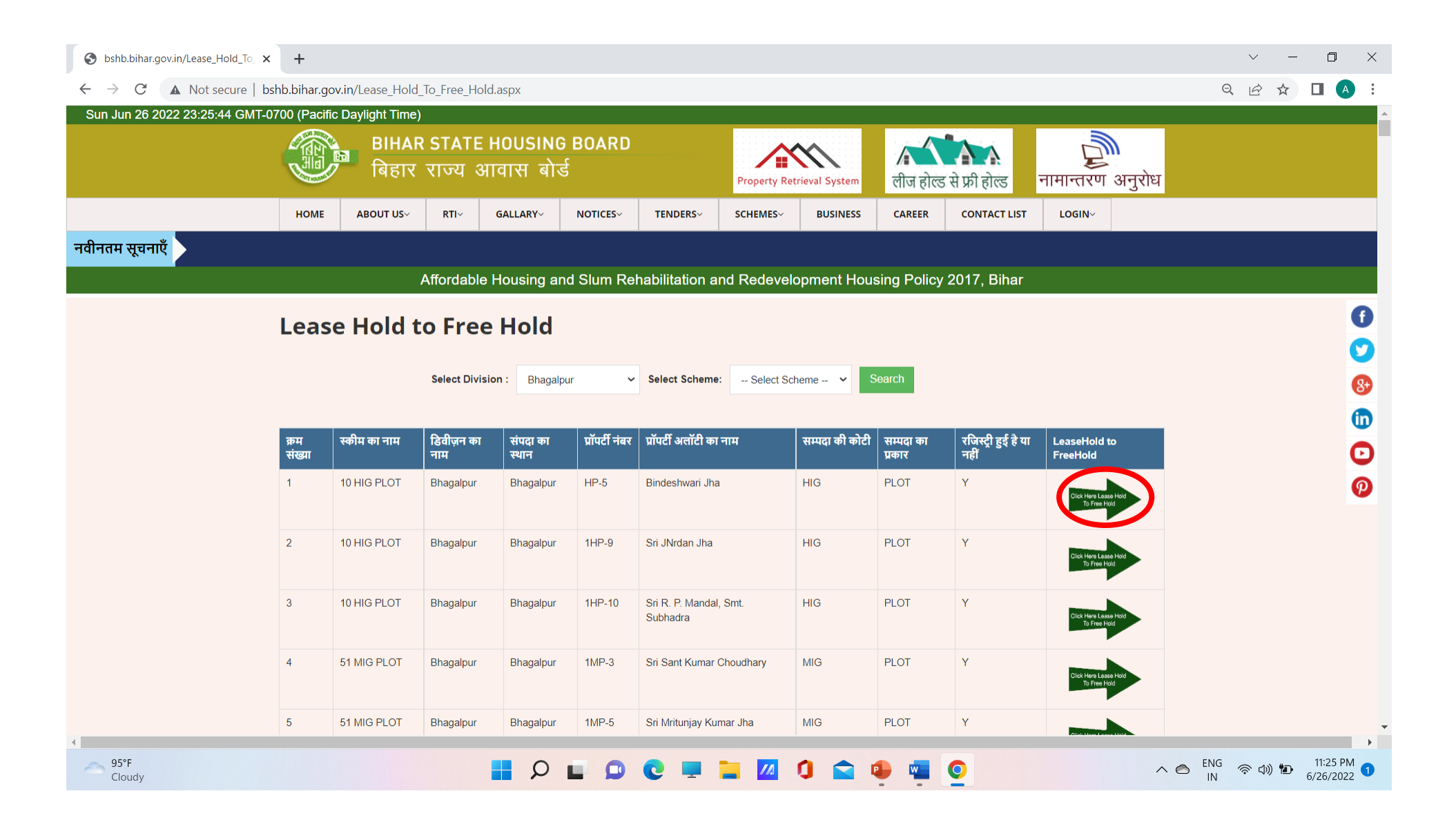

## Please fill All details with correct Mobile in next page

| 1) WhatsApp                                              | × €                                         | bshb.bihar.gov.in/ | SendOtp.aspx | × +      |                 |          |          |                             |         |              |       |       | $\sim$        | - 0                       | $\times$     |
|----------------------------------------------------------|---------------------------------------------|--------------------|--------------|----------|-----------------|----------|----------|-----------------------------|---------|--------------|-------|-------|---------------|---------------------------|--------------|
| $\leftrightarrow$ $\rightarrow$ C $\blacktriangle$ Not s | ecure   bshb.b                              | ihar.gov.in/SendO  | tp.aspx?id=  | 130      |                 |          |          |                             |         |              |       |       | ₫ \$          | <b>G</b>                  | i E          |
|                                                          | HOME                                        | ABOUT US~          | RTI~         | GALLARY~ | NOTICES~        | TENDERS~ | SCHEMES~ | BUSINESS                    | CAREER  | CONTACT LIST | LOGIN |       |               |                           | -            |
| नवीनतम सूचनाएँ                                           |                                             |                    |              |          |                 |          |          |                             |         |              |       |       |               |                           |              |
|                                                          | 2017, Bihar                                 |                    |              |          |                 |          |          |                             |         |              |       |       |               |                           |              |
|                                                          |                                             |                    |              |          |                 |          |          |                             |         |              |       |       |               |                           |              |
|                                                          | Please                                      | Fill All De        | etails!      |          |                 |          |          |                             |         | Notice Boar  | ď     |       |               |                           |              |
|                                                          | First Name                                  |                    |              |          |                 |          |          |                             |         |              |       |       |               |                           |              |
|                                                          | GOKUL                                       |                    |              |          |                 |          |          |                             |         |              |       | ~ ~   |               |                           |              |
|                                                          | Last Name                                   |                    |              |          |                 |          |          |                             |         |              |       |       |               |                           |              |
|                                                          | SHUKLA                                      |                    |              |          |                 |          |          |                             |         |              |       |       |               |                           |              |
|                                                          | Email                                       |                    |              |          |                 |          |          |                             |         |              |       |       |               | <u> </u>                  | 2            |
|                                                          | tenderteam                                  | n01@gmail.com      |              |          |                 |          |          |                             |         |              |       |       |               | •                         | 8+           |
|                                                          | Contact No                                  |                    |              |          |                 |          |          |                             |         |              |       |       |               | 6                         | 1            |
|                                                          | 9709760580                                  |                    |              |          |                 |          |          |                             |         |              |       |       |               |                           |              |
|                                                          | Address                                     |                    |              |          |                 |          |          |                             |         |              |       |       |               |                           | 2            |
|                                                          | 3RD FLOOR 306A SUMIT ENCLAVE RUPASPUR PATNA |                    |              |          |                 |          |          |                             |         |              |       |       |               | •                         | <b>p</b> _   |
|                                                          |                                             |                    |              |          |                 |          |          |                             |         |              |       |       |               |                           |              |
|                                                          |                                             |                    |              |          | Submit          |          |          |                             |         |              |       |       |               |                           |              |
|                                                          |                                             |                    |              |          |                 |          |          |                             |         |              |       |       |               |                           |              |
|                                                          | Hot L                                       | ink                |              | Bihar    | State Housing I | Board    |          | मांधी मेदा<br>Patna Board ( | office. | Contact      | us    |       |               |                           |              |
| 4                                                        |                                             |                    |              | View l   | arder map       |          |          |                             |         |              |       |       |               |                           | • •          |
| 🗎 testupload.sql                                         | ^                                           | Lease_Hold_To_F    | reecs 🔨      | bousin 🔤 | g-board-PUzip   | ^        |          |                             |         |              |       |       |               | Show all                  | ×            |
| ☐ 100°F<br>Haze                                          |                                             |                    |              | ۲        |                 | 0 💻      | 📜 📶 I    |                             | 0       |              |       | ∧ ⊜ Ç | ENG 종 <<br>IN | ⊅) <b>■</b> 5:54<br>6/4/2 | 4 AM<br>2022 |

Enter the OTP which is send to your given mobile number: -

| 1) WhatsApp          | × 📀 bshb.bihar.gov.in/OT                                  | TPVarification × +                                                                                                    |                                                                       |                                                                                                    |                                         |                                                   | ~ - 0 ×    |  |  |  |  |
|----------------------|-----------------------------------------------------------|----------------------------------------------------------------------------------------------------|-----------------------------------------------------------------------|----------------------------------------------------------------------------------------------------|-----------------------------------------|---------------------------------------------------|------------|--|--|--|--|
| ← → C ▲ Not se       | ecure   bshb.bihar.gov.in/OTPVarif                        | fication.aspx                                                                                                    |                                                                       |                                                                                                    |                                         |                                                   | 🖻 🕁 🔲 🜀 🗄  |  |  |  |  |
| Sat Jun 04 2022 05:5 | 4:59 GMT-0700 (Pacific Daylig                             | ght Time)                                                                                                    |                                                                       |                                                                                                    |                                         |                                                   | A          |  |  |  |  |
|                      | Bihar s<br>बिहार र                                        | STATE HOUSING BOAR<br>गज्य आवास बोर्ड                                                                                 | D                                                                     | operty Retrieval System                                                                             | ्रि<br>नाम परिवर्तन अनुरोध              |                                                   |            |  |  |  |  |
|                      | HOME ABOUT US~                                            | RTI~ GALLARY~ NOTICES                                                                                                 | TENDERS~ SCH                                                          | IEMES~ BUSINESS                                                                                     | CAREER CONTACT                          | LIST LOGIN                                        |            |  |  |  |  |
| नवीनतम सूचनाएँ       |                                                           |                                                                                                    |                                                                       |                                                                                                    |                                         |                                                   |            |  |  |  |  |
|                      | Af                                                        | fordable Housing and Slum                                                                                             | Rehabilitation and R                                                  | edevelopment Hous                                                                                   | sing Policy 2017, Bi                    | nar                                               | -          |  |  |  |  |
|                      | OTP Verfication                                           |                                                                                                    |                                                                       |                                                                                                    |                                         |                                                   |            |  |  |  |  |
|                      | 123                                                       |                                                                                                    |                                                                       |                                                                                                    |                                         |                                                   |            |  |  |  |  |
|                      | Submit                                                    |                                                                                                    |                                                                       |                                                                                                    |                                         |                                                   |            |  |  |  |  |
|                      |                                                           |                                                                                                    |                                                                       |                                                                                                    |                                         |                                                   |            |  |  |  |  |
|                      | Hot Link<br>Home<br>About Us<br>Our MD<br>Tender<br>Staff | Bihar State Hous<br>View larger map<br>Building Con<br>Department C<br>Naharana Pratap Flyover<br>Bihar State<br>Wadn | ng Board<br>Istruction The Planning<br>Bailey Rd<br>Shia The Planning | Patna Board O<br>are ar State<br>sing Board Cim<br>Patna Kalji Tola<br>erictofi<br>Shivaji Pa<br>Ka | ffice.<br>Bihar Sta<br>Education<br>ark | ntact us<br>istered Office:-<br>ress<br>e<br>nhry | 0          |  |  |  |  |
| 4                    |                                                           |                                                                                                    | Y Y                                                                   | पटना                                                                                                | a • ग                                   |                                                   |            |  |  |  |  |
| testupload.sql       | へ                                                         | ecs 🔨 🐱 housing-board-PU.                                                                                             | zip                                                                   |                                                                                                    |                                         |                                                   | Show all X |  |  |  |  |
| alloo°F<br>Haze      |                                                           |                                                                                                    | 0 C = =                                                               | 🔟 🚺 💼 👳                                                                                             | <b>9</b>                                | ^ © G                                             | ENG 令 (中)  |  |  |  |  |

Next page is your Demand form and, in this page, you should Upload the required document and fill the billing address.

| 1) WhatsApp      | ×                                                                                                    | S bshb.bihar.gov.in/Lease_Hold_To                                                                                                    | × +                                                                             |                                              |                                                                                                    |                                                                                                    |                                                                                                    | ~         | - 0                        | ×            |
|------------------|----------------------------------------------------------------------------------------------------|----------------------------------------------------------------------------------------------------|---------------------------------------------------------------------------------|----------------------------------------------|----------------------------------------------------------------------------------------------------|----------------------------------------------------------------------------------------------------|----------------------------------------------------------------------------------------------------|-----------|----------------------------|--------------|
|                  | ot secure   bs                                                                                                    | hb.bihar.gov.in/Lease_Hold_Io_Free                                                                                                    | _Hold_Form.aspx                                                                 | using and Slum Dehahilitation an             | d Redevelopment Housing Polic                                                                                                    | w 2017 Bibar                                                                                                    |                                                                                                    | QET       |                            | / :<br>^     |
|                  | Name of current.           Division           Scheme           Location           संज़क की चोड़ाई :           संपदा का रकवा एरिंग           संपदा का रकवा एरिंग           खिन्म एरिंसा (Sa Fe           छिन्म एरिंसा (Sa Fe           छिन्म एरिंसा (Sa Fe           परिवर्तन प्रभार युल्क           1         मैहसत्तेग प्रया           2         यह सम्पदा की           3         इस सम्पदा की           4         वित्तनियमावी है           5         उदि भौडिप्रमे पूर्व           7         मेहसत्तेग पूर्व | Jilottee<br>I (Sq Feet में) :<br>I (Sq Feet में) :<br>I (Sq Feet में) :<br>I (डिप्तमिल में) :<br>I (डिप्तमिल में) :<br>I (डिप्तमिल में) :<br>I (डिप्तमिल में) :<br>I (डिप्तमिल में) :<br>I (डिप्तमिल में) :<br>I वर्तमान बाजार मूल्य :<br>बाजार मूल्य का 10 प्रतियत :<br>I वर्तित तथा पूर्णक्य से में/क्षन्तों के कठवे में है।<br>विरुद्ध विरुद्ध दीज-सेंहित से फी-बोल्ड है वू एक जातिक प्रभार वू<br>वी तीज के विरूद्ध तीज-सेंहित से फी-बोल्ड है वू प्रजातिक प्रभार वू<br>वी तीज के विरूद्ध तीज-सेंहित से फी-बोल्ड है वू प्रजातिक प्रभार वू<br>वी त्या के के भी ज्यायातय में कोई मानता विचारपीन नहीं है पढ़<br>क्या से के प्रभाग का प्रवार्धन प्रविद्य न्याती क्या प्रविद्य<br>प्रमाधनी के अलगति उक्त परिवर्तन-परिदर्द्धन या अतिक्रमण<br>प्रमाधनी के के सी बाद से समझ कर राजि जमा कर रहारहे है ही कि जमा यहि<br>उपर्युवत 1 से 7 तक के<br>Payment Accept | मार्गावयगढ गए<br>हिंहार राज्य आवा<br>6, सरवार पटेल मार्ग, पटन<br>Demand For<br> | Iस बोर्ड,<br>IR बोर्ड,<br>IR 800015<br>m<br> | Test of           Test of           Test of           Test of           Test of           Test of           Test of           Test of           Test of           Test of           Test of           Test of           Test of           Test of           Test of           40           4198.4           1           71           0           20           21           21           21           21           22           23           24           25           26           27           28           29           20           21           21           22           23           24           25           26           27           28           29           29           29           29           21           21           22 | Please Upload Related Du<br>Choose Documents<br>Choose File No file chosen<br>Please Upload Supporting Document F<br>Billing Address<br>First Name<br>Enter First Name<br>Email<br>Enter Your E-mail ID<br>Address<br>Enter Address<br>I acknowledge that I have read, and<br>Continue to checkout | odument or Lease Hold To Free Hold. Upload Last Name Last Name Contact No Enter Contact No Contact No Contact | €<br>     |                            |              |
| ▲ testupload.sql | ^                                                                                                    | Lease_Hold_To_Freecs                                                                                                    | housing-bo                                                                      | ard-PUzip 🔨                                  |                                                                                                    |                                                                                                    |                                                                                                    |           | Show all                   | ×            |
| e 100°F<br>Haze  |                                                                                                    |                                                                                                    |                                                                                 | u o c = :                                    | 📮 📶 🌒 💼 🤅                                                                                                    | 0                                                                                                    | ^ © 🕻                                                                                                    | ENG<br>IN | ⊅) <b>∎</b> • 5:5:<br>6/4/ | 5 AM<br>2022 |

Now next page for online payment you should payment through BSHB website only.

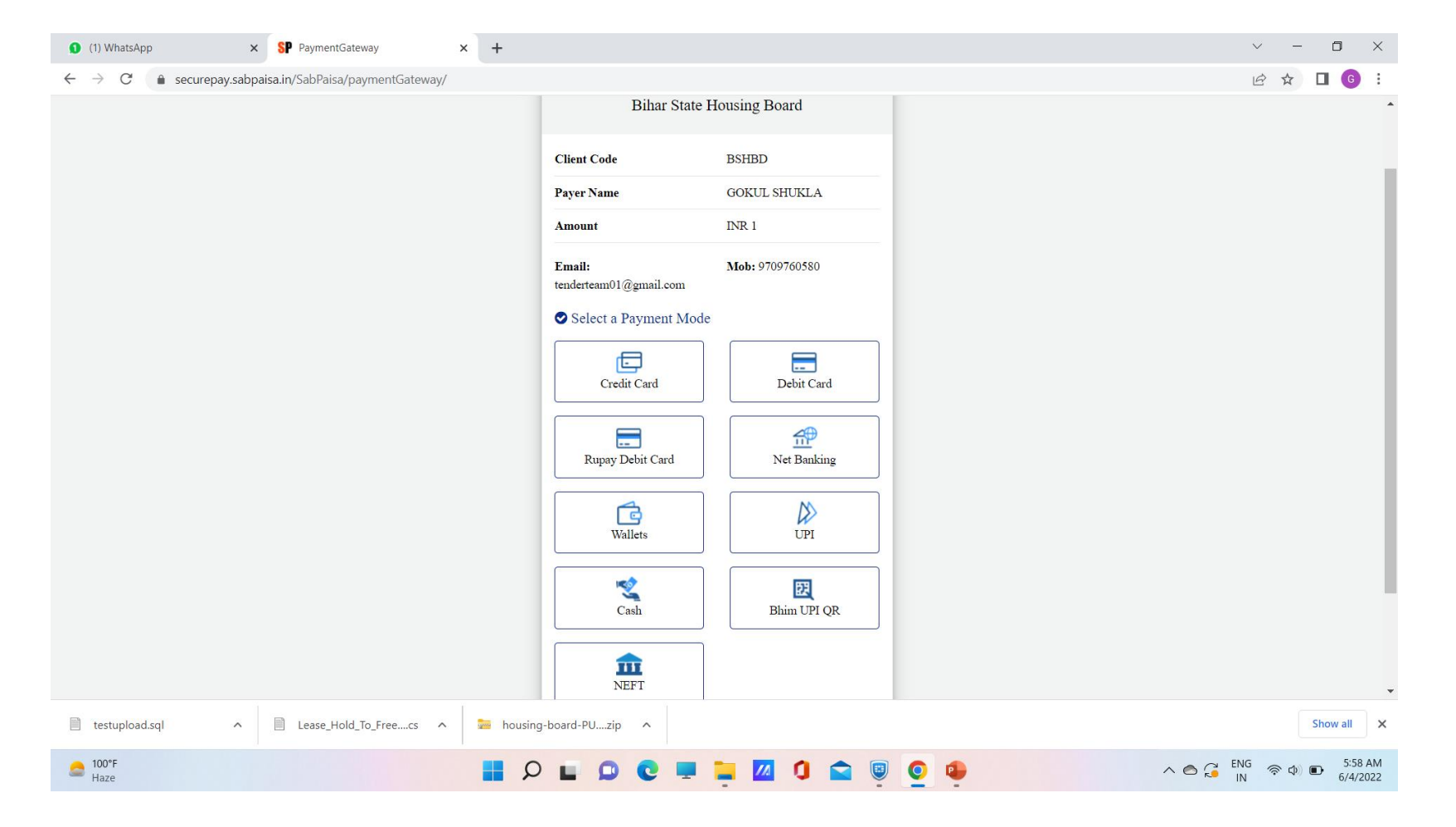

After successful payment you will receive payment receipt -:

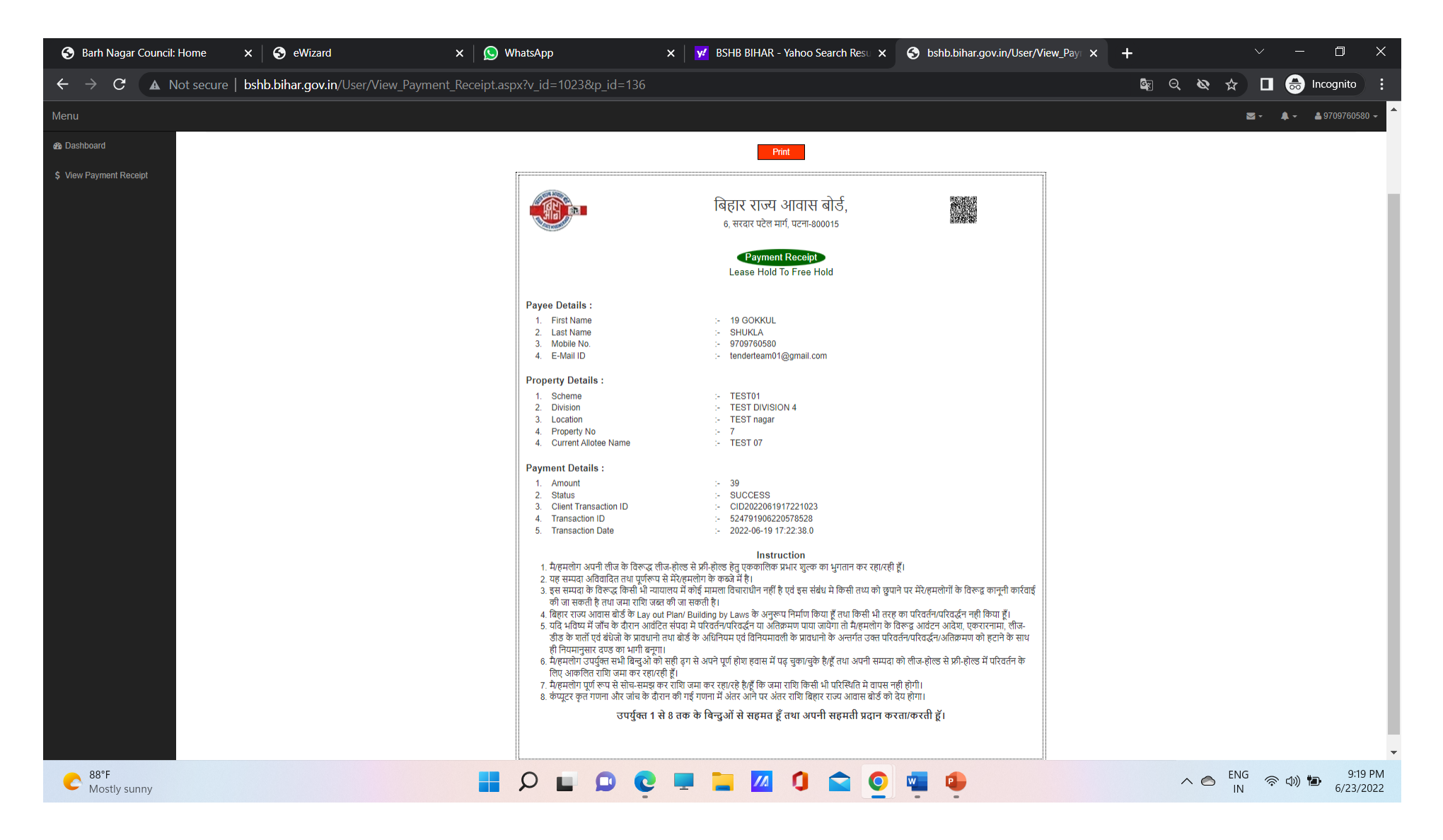

Applicant will receive permission latter after 5 days in user login which is crate with mobile number at the time of application.